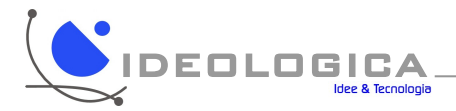

## Istruzioni Configurazione Account di Posta elettronica con MS Outlook Express

Bastano 10 semplici passaggi per configurare il proprio account. Lanciate il programma di posta elettronica Outlook Express

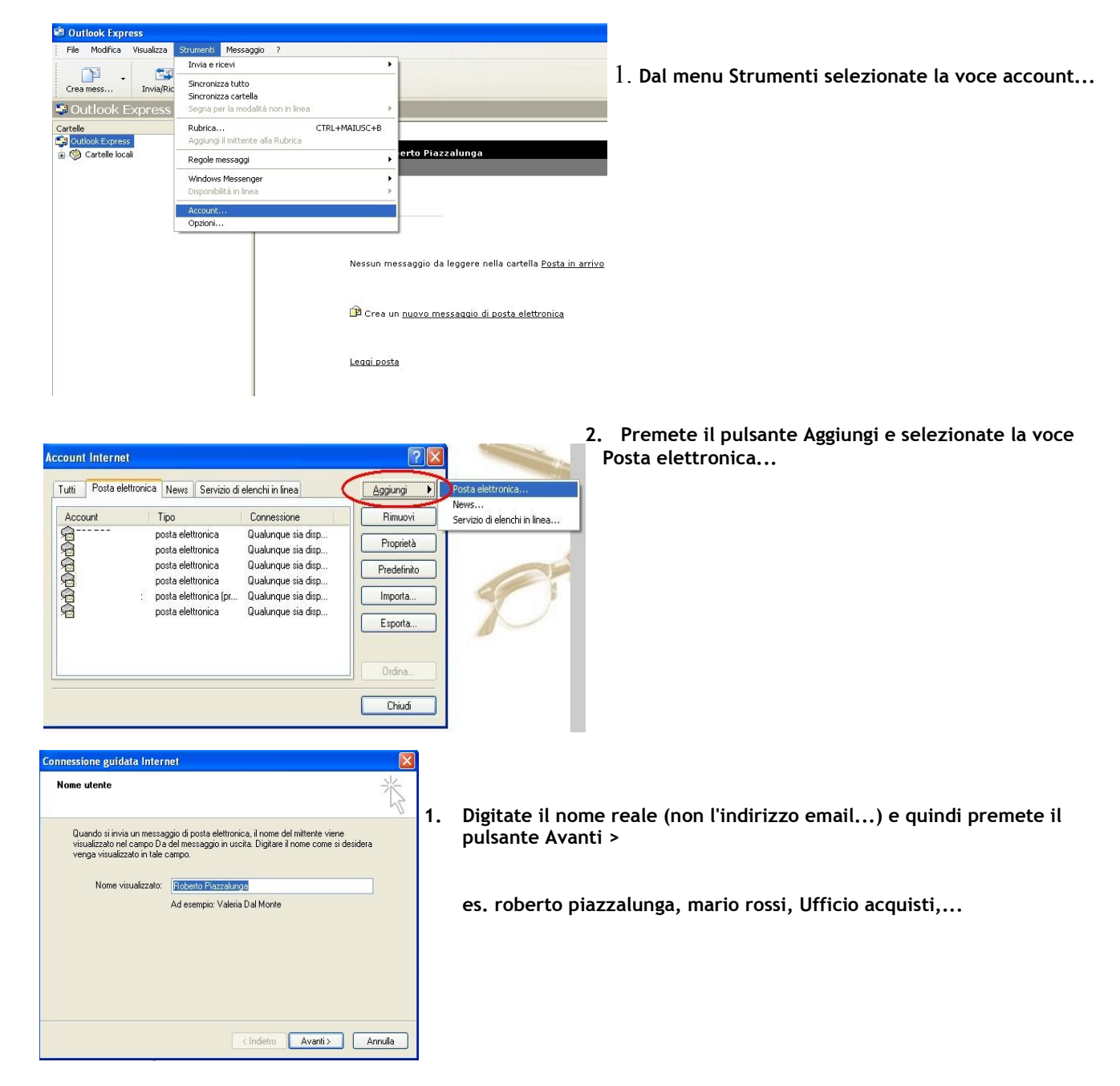

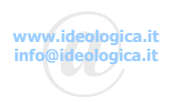

## 4. digitate quindi il vostro indirizzo email in base alle caselle email che vi sono state comunicate

(tipo\_nome@dominio.it) e premete il pulsante Avanti >

## esempi:

roberto.piazzalunga@ideologica.it roberto@ideologica.com ufficio.acquisti@ideologica.net info@ideologica.it

| Connessione guidata Internet           |                                                                      | ×       |
|----------------------------------------|----------------------------------------------------------------------|---------|
| Indirizzo per la posta Internet        |                                                                      | ×       |
| L'indirizzo di posta elettronica viene | utilizzato per l'invio e la ricezione di messaggi.                   |         |
| Indirizzo di posta elettronica:        | roberto piazzalunga@ideologica.it<br>Ad esempio: prova@microsoft.com |         |
|                                        |                                                                      |         |
|                                        |                                                                      |         |
|                                        |                                                                      |         |
|                                        | < Indietro Avanti >                                                  | Annulla |

| Il server della posta in arrivo è: | POP3             |  |
|------------------------------------|------------------|--|
|                                    |                  |  |
| Server posta in arrivo (POP3, IM   | AP o HTTP):      |  |
| pop3.ideologica.it                 |                  |  |
| Il server SMTP è utilizzato per la | posta in uscita. |  |
| Server posta in uscita (SMTP):     |                  |  |
| smtp.ideologica.it                 |                  |  |

digitale il server di posta in arrivo e SMTP. NB I valori sono fissi per tutti gli indirizzi email: POP3: pop3.nomedominio.est SMTP: smtp.nomedominio.est dove per nomedominio.est si intende il dominio registrato per il sito internet Premete il pulsante Avanti> esempi:

pop3.ideologica.it, stmp.ideologica.it, pop3.miosito.it, smtp.miosito.it pop3.automobili.com, stmp.automobili.com

| accesso alla posta Internet                                                                                   |                                                                                                    |
|----------------------------------------------------------------------------------------------------|----------------------------------------------------------------------------------------------------|
| Immettere il nome e la<br>servizi Internet.                                                                   | password dell'account di posta elettronica forniti dal provider di                                                                      |
| Nome account:                                                                                                 | roberto, piazzalunga                                                                                                    |
|                                                                                                    |                                                                                                    |
| Password:                                                                                                    | •••••                                                                                                    |
|                                                                                                    | Memorizza password                                                                                                    |
|                                                                                                    | nternet richiede l'utilizzo del sistema di autenticazione tramite<br>edere all'account della posta, selezionare la casella di controllo |
| Se il provider di servizi lr<br>password (SPA) per acc<br>Accesso tramite autentic                            | cazione password di protezione (SPA).                                                                                                   |
| Se il provider di servizi Ir<br>password (SPA) per acc<br>Accesso tramite autentic<br>Accesso tramite autenti | cazione password di protezione (SPA).<br>enticazione password di protezione                                                             |

 Digitate ora il Nome account che corrisponde esattamente al vostro indirizzo di posta elettronica (tipo: nome@ideologica.it) e la password che vi è stata comunicata.

E' consigliabile vistare il campo Memorizza Password... Premete poi il tasto Avanti >

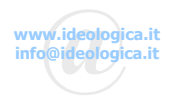

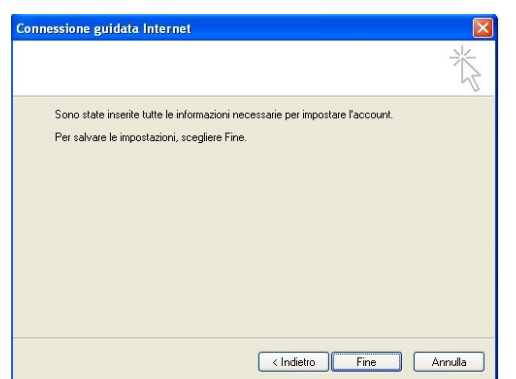

7. Premete ora il pulsante [Fine] e ritornerete alla videata degli accounts di posta elettronica...

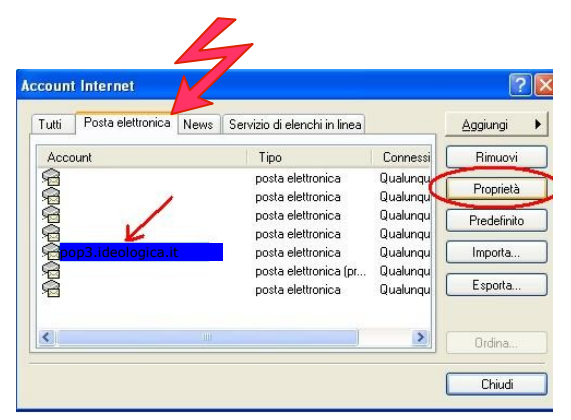

8. Verificate che sia selezionata la scheda Posta elettronica, quindi selezionate cliccando una sola volta sulla riga dell'account appena creato e premete poi il pulsante Proprietà ...

| Treselerie                  | Impostazioni avanzate               |
|-----------------------------|-------------------------------------|
| Generale                    | Server 🥖 Connession                 |
| formazioni sul server —     |                                     |
| l server della posta in arr | rivo è: POP3                        |
| Posta in arrivo (POP3):     | pop3.ideologica.it                  |
| Posta in uscita (SMTP):     | smtp.ideologica.it                  |
| erver della posta in arrivo | o                                   |
| Nome account:               | roberto.piazzalunga@ideologica.it   |
| Password:                   |                                     |
|                             | Memorizza password                  |
| 🔲 Accesso tramite auto      | tenticazione password di protezione |
| erver della posta in uscita | a                                   |
|                             |                                     |
| Autenticazione del s        | server necessaria Impostazio        |
| Autenticazione del s        | server necessaria Impostazio        |
| Autenticazione del s        | server necessaria Impostazio        |

9. Selezionate la scheda Server e contrassegnate (vistate) il campo "Autenticazione del server necessaria" e premete il pulsante Applica.

Il vostro account di posta elettronica è ora pronto per poter inviare e ricevere email ed allegati!

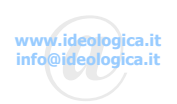